# BOX LA BOÎTE À OUTILS

## WORD 2013 - PUBLIPOSTAGE

#### LES THÈMES

- 1. Les 7 étapes du publipostage
- 2. Le document principal et la liste de données
- 3. Réalisation de la fusion
- 4. Insertion des champs de fusion
- 5. Aperçu et exécution de la fusion
- 6. À savoir...

#### LES 7 ÉTAPES DU PUBLIPOSTAGE

- 1. Création du document principal (lettre)
- 2. Création d'une liste de données
- 3. Choix du type de document
- 4. Sélection des destinataires
- 5. Insertion des champs de fusion

Démarrez Word et ouvrez votre lettre type

Choisissez le type de document à créer comme

publipostage en passant par l'onglet Publipostage >

Démarrer la fusion et le publipostage -> Lettres

Publipostage > Groupe Démarrer la fusion et le

et précisez où se trouve le fichier qui contient les

Groupe Démarrer la fusion et le publipostage > Bouton

Créez un carnet d'adresses ou indiquez l'emplacement

de la liste de données existante en passant par l'onglet

publipostage > Bouton Sélection des destinataires

Cliquez sur la commande [Utiliser la liste existante...]

Avant de lancer la fusion de toutes les lettres, contrôlez le

résultat en passant par l'onglet Publipostage > Groupe

Apercu des résultats > Bouton Apercu des résultats <a>

Lancez la fusion des documents en passant par l'onglet

Publipostage > Groupe Terminer > Bouton Terminer &

individuels...] h pour créer un nouveau document et

Activez la commande [Modifier des documents

vérifier la fusion avant l'impression

- 6. Aperçu du résultat
- 7. Exécution de la fusion

#### 1) LE DOCUMENT PRINCIPAL ET LA LISTE DE DONNÉES « Avant de commencer le publipostage, il est nécessaire de « Utilisez l'onglet [Publipostage] pour effectuer l'ensemble des

adresses

fusionner

« Avant de commencer le publipostage, il est nécessaire de préparer les documents utiles à la fusion, soit la lettre et le tableau contenant les adresses. »
 « Utilisez l'onglet [Publipostage] pour effectuer l'enser étapes de la fusion entre la lettre type et la source de données. »

Créer le document principal :

- Créer un nouveau document Word
- Prévoyez l'emplacement pour l'adresse du destinataire en plaçant des retraits de paragraphe ou des tabulations
- Préparer le contenu de la lettre
- Prévoyez l'emplacement pour le titre au-dessous du concerne ainsi que dans les salutations
- Enregistrez le fichier

*Créer la liste de données* : En général, le tableau d'adresses et déjà créé et provient idéalement d'Excel.

- Le fichier d'adresses doit contenir une première ligne avec les titres des colonnes
- Le tableau ne doit pas avoir de lignes/colonnes vides
- Enregistrez et fermez le fichier

 3) INSERTION DES CHAMPS DE FUSION
 4) APERÇU ET EXÉCUTION DE LA FUSION

 « Indiquez où placer dans votre lettre les informations
 « Contrôlez et lancez la procédure de fusion. »

contenues dans votre liste d'adresses. Les titres que vous avez attribués aux colonnes de votre tableau sont appelés des [Champs de fusion] dans le publipostage. »

- Cliquez dans votre lettre à l'endroit où vous souhaitez insérer un champ de fusion
- Onglet Publipostage > Groupe Champs d'écriture et d'insertion > Bouton Insérer un champ de fusion
- Procédez ainsi pour tous les champs dont vous avez besoin

### À SAVOIR...

- Le publipostage sur étiquettes : Créez un document vierge et cliquez sur le bouton [Démarrer la fusion et le publipostage > Etiquettes... > Choix d'un modèle]. Choisissez la liste d'adresses et insérez les champs de fusion dans la première étiquette. Utilisez le bouton [Mettre à jour les étiquettes] pour actualiser l'ensemble des étiquettes.
- Le champ [Si...Alors...Sinon...]: Si vous souhaitez personnaliser le contenu de champs selon un critère (exemple avec l'insertion du mot Chère ou Cher dans l'introduction d'un courrier), utilisez le bouton [Règles ]> Si...Alors...Sinon...]